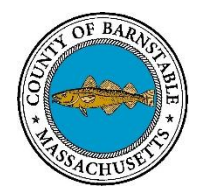

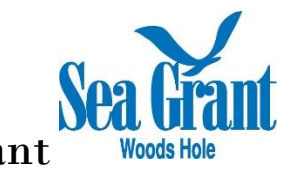

# Instructions for Accessing the Limit of Moderate Wave Action (LiMWA) Line

To VIEW LiMWA on National Flood Hazard Layer (now the official Flood Insurance Rate Map)

- 1. Go to the Map Service Center at <a href="https://msc.fema.gov">https://msc.fema.gov</a>
- 2. Enter an address or simply Town, State in the search bar
- 3. Choose "View Web Map". This will open the National Flood Hazard Layer in ESRI's online platform.

Search Results—Products for **BARNSTABLE, TOWN OF** 

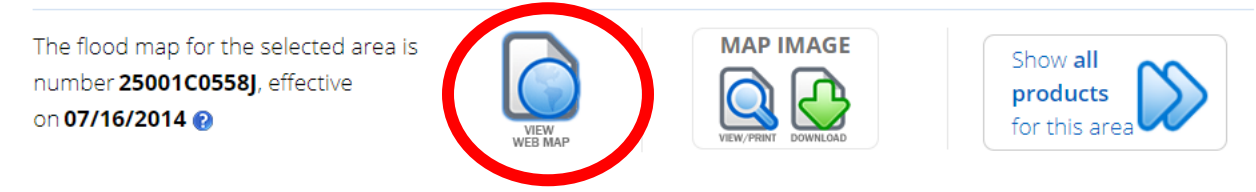

4. In the menu on the left, choose the "Content" menu

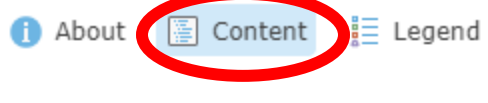

## Contents

- NFIP Community Layer
- 🕨 📃 NGA US National Grid
- MFHL (click to expand)
- USGS Imagery Basemap (Largescale)
- ▶ 🔘 USGSImageryOnly

#### 5. Expand the NFHL menu

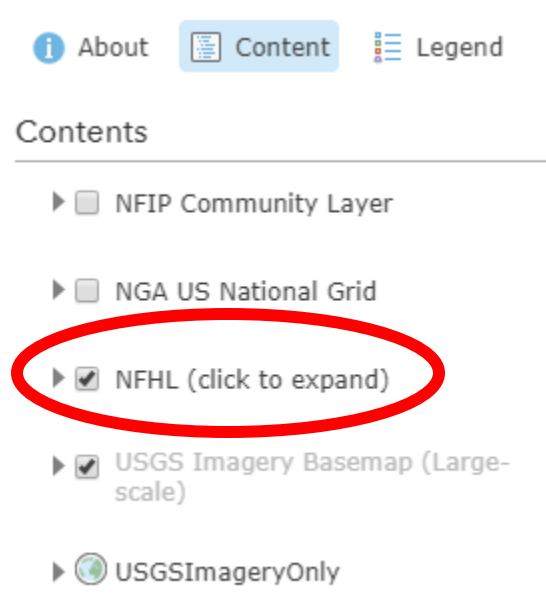

6. Scroll down until you find the Limit of Moderate Wave Action and turn it on. Now the LiMWA line will show up when looking at the National Flood Hazard Layer. Note that you will likely have to turn it on again if you close the browser or turn off your computer.

| 🚺 About    | 🔚 Content              | 📒 Legend |
|------------|------------------------|----------|
| Contents   |                        |          |
| C          | oastal Transec         | ts       |
| Ва         | ase Flood Elev         | ations   |
| Pr         | ofile Baselines        | 5        |
| Tr         | ansect Baselir         | ies      |
| ☑ Li<br>Ad | mit of Modera<br>ction | te Wave  |
| II W       | ater Lines             |          |

To DOWNLOAD GIS files:

- 1. Go to the Map Service Center at <a href="https://msc.fema.gov">https://msc.fema.gov</a>
- 2. Enter an address or simply Town, State in the search bar
- 3. Choose "Show all products for this area" at the top right

Search Results—Products for **BARNSTABLE**, TOWN OF

The flood map for the selected area is number 25001C0558J, effective on 07/16/2014 😮

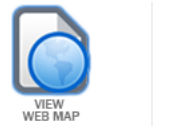

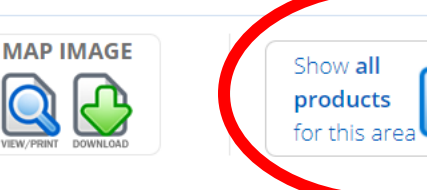

4. Choose "Effective Products"

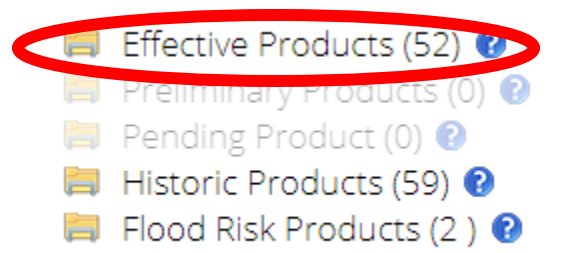

## 5. Choose "NFHL Data-County"

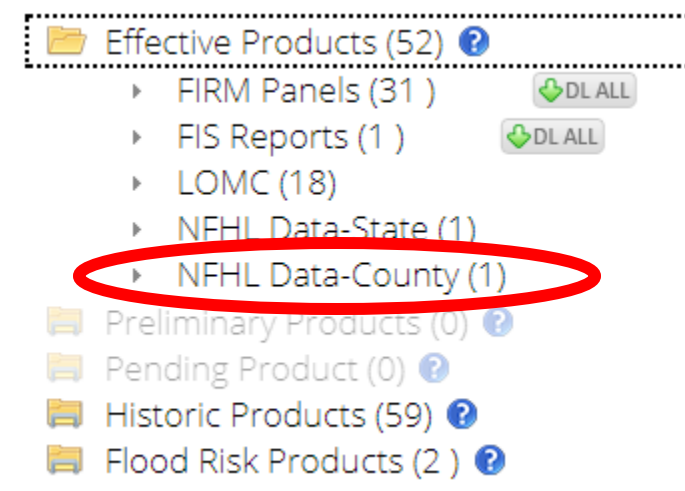

## 6. Download the new data!

- 📂 Effective Products (52) 😢
  - ▶ FIRM Panels (31)
    ◆ FIS Reports (1)
    ◆ DL ALL

|   | (i) instruction (ii) |              |           |             |     |           |          |           |    |   |         |   |
|---|----------------------|--------------|-----------|-------------|-----|-----------|----------|-----------|----|---|---------|---|
| Þ | LOMC (18)            |              |           |             |     |           |          |           |    |   |         |   |
| ► | NFHL Data-State      | ∋ <u>(1)</u> |           |             |     |           |          |           |    |   |         |   |
|   | NELL Data Carry      | (4.)         |           |             |     |           |          |           |    |   |         |   |
|   | NFHL Data-Cour       | nty (1)      |           |             |     |           |          |           |    |   |         |   |
|   | Product ID           | Lates        | t Study I | Effective D | ate | Latest LO | MR Effec | tive Date | Si | 2 | Downloa | d |